# **Thermeco H21**

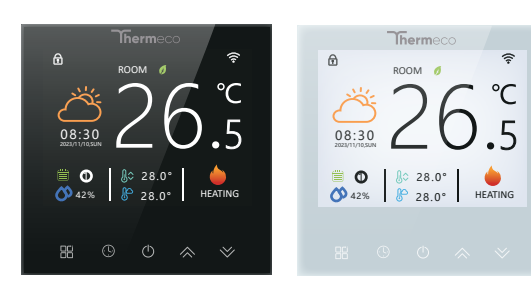

Do ogrzewania elektrycznego lub wodnego

## Wstęp

\*Prosimy sprawdzić, że ten produkt jest odpowiedni do Twojego ogrzewania sprzęt przed instalacją;;

\*Przed instalacją lub konserwacją należy wyłączyć zasilanie; \*Podczas instalacji okablowania należy ściśle przestrzegać schematu okablowania;

\*W przypadku instalacji na ścianie należy upewnić się, że elementy mocujące są odpowiednie dla tego produktu.

\*Nie ciągnąć kabla zbyt mocno, w przeciwnym razie produkt zostanie uszkodzony;

\*Jeśli w procesie instalacji używany jest twardy przewód, należy go wcześniej zgiąć pod odpowiednim kątem;

\*Prosimy o zlecenie instalacji profesjonalistom; \*Prosimy o kontakt z serwisem posprzedażowym w przypadku awarii

sprzętu, nie należy próbować naprawiać go samodzielnie;

\* Po instalacji należy zapoznać się z niniejszą instrukcją, aby zapewnić bezpieczne użytkowanie, niniejszą instrukcję należy zachować

# Zawartość opakowania

Termostat 1szt. Śruby 2szt. Instrukcja 1szt. Certyfikat QC 1szt. Czujnik podłogowy 1szt.

## **O termostacie**

Termostat H21 został opracowany do sterowania elektrycznym ogrzewaniem podłogowym lub wodnym. Urządzenie jest przeznaczone do użytku w obiektach komercyjnych, przemysłowych, prywatnych.

# Dane techniczne

Instrukcja

Zasilanie: ~230 VAC DC/AC 50~60Hz Obciażalność: 16A Czuinik: NTC3950, 10K Dokładność pomiaru temp: ±0,5°C Zakres ustawień temp.: 5-35°C Zakres temp, pomieszczenia: 5-70°C Zakres temp. dla wyświetlacza: 5 ~ 70°C Temperatura otoczenia.: 0~ 45°C Wilgotność otoczenia: 5 ~ 95 % RH (Bez kondensacii) Temp. przechowywania.:-5~ 45°C Zużycie energii: <1. 5W Bład synchronizacji: < 1% Materiał obudowy: PC + ABS (Ognioodpornne) Wymiary: 86 x 86mm do puszki standardowej 60 mm Zaciski przewodów: 2 x 1.5 mm2 lub 2 x 2.5 mm2 Klasa ochrony: IP20 Przyciski: Pojemnościowe przyciski dotykowe

# Właściwości

Wygląd 1. Prosty interfejs użytkownika. 2. Ekran ze szkła hartowanego, odporny na zarysowania i łatwy do czyszczenia; 3. Kompatybilny ze standardową puszką europejską 60 mm 4. 3.5-calowy ekran TFT

### Funkcjonalność

1. Dokładność kontroli temperatury (±0,5 °C), zapewniająca pożądane ciepło; 2. Ochrona przed wyłączeniem zasilania, bezpieczne zapisywanie wszystkich ustawień:

3. Wyświetlanie informacji o pogodzie i wilgotności;

4. Wstępne ustawienie trybu 5+1+1 na tydzień, programowalne ustawienia dla 6 okresów dziennie, ekologiczne i energooszczędne, mniejsze wydatki, bardziej inteligentne i przyjazne dla środowiska;
5. Obsługuje tworzenie lokalnych grup produktów / współdzielenie w celu

S. Obsługuje tworzenie lokalnych grup produktów / wspołużlelenie w o osiągnięcia scentralizowanej kontroli / wielozakresową kontrolę liczby produktów:

6. Dostęp przez: Amazon Echo, Google Home.

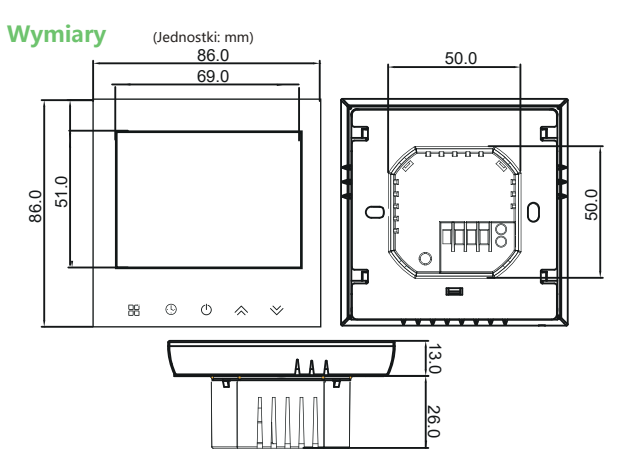

# Podłączenie

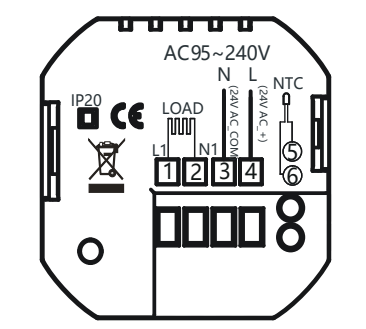

Zagrożenie porażeniem prądem elektrycznym lub uszkodzeniem sprzętu. Może spowodować porażenie prądem lub zwarcie obwodu urządzenia. Przed instalacją należy odłączyć zasilanie. Podłączenie musi dokonać osoba z uprawnieniami SEP

## Instalacja

Termostat nadaje się do montażu w standardowej puszce 60 mm.

Krok 1. Wyłącz zasilanie. Patrz Rys 1. Krok 2. Zdejmij płytę montażową, popychając zespół panelu w górę. Patrz Rys 2.

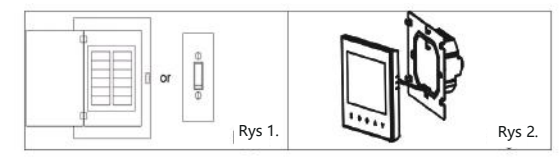

Krok 3. Podłącz odpowiednie zaciski i włącz zasilanie. (Aby uzyskać szczegółowe informacje, patrz "Podłączenie" i Rys 3). Krok 4. Bezpiecznie przymocuj płytę montażową do ściany za pomocą śrub.

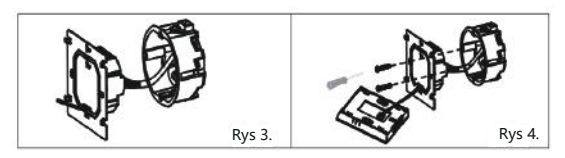

Krok 5. Przymocuj korpus termostatu śrubami i nasuń panel od góry. Patrz Rys 5.

## Krok 6. Instalacja zakończona. Patrz Rys 6.

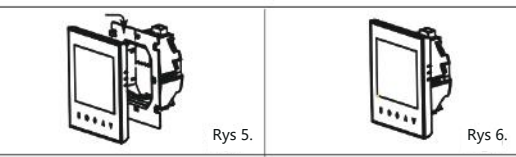

# Opis wyświetlacza

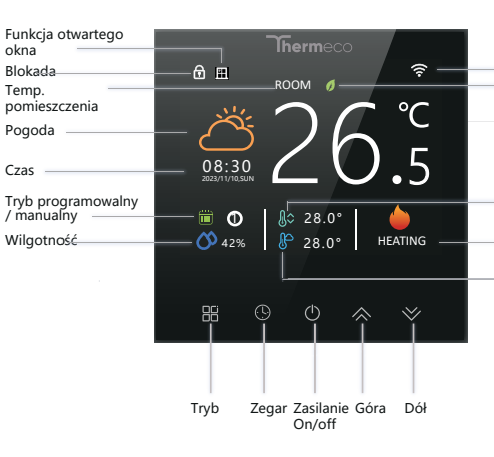

Uwaga: Pogoda i wilgotność zostaną zsynchronizowane w ciągu pierwsze od pierwszego połączenia urządzenia z Internetem, następnie pogoda bę synchronizowana co godzinę.

# Programowanie

Kiedy zasilanie będzie włączone

1.Zasilanie On/off: Przycisnąć " 🖱 " żeby włączyć/wyłączyć.

2.Tryb manulany & programowalny

Przýciśnij " 🖼 " żeby przełączyć ślę między trybem manualnym a programowalnym.

W trybie manualnym, " (") " ikona pojawi się na ekranie, W trybie programowalny, " (") ikona pojawi się na ekranie.

### 3. Ustawienie temperatury

W trybie programowania ustawienia temperatury i czasu zostaną. użytkownik chce dokonać regulacji, musi najpierw przełączyć term do trybu ręcznego, naciskając przycisk " 🛱 ".

W trýbie recznym naciśnij przycisk "  $\Leftrightarrow >$  ", aby ustawić żądana 4.Regulacja/ustawianie zegara

Naciśnij " 🕒 " , aby ustawić minutę, godzinę i dzień tygodnia. za pomoca " 🐟 📚 ".

Naciśnij ponownie " 🔠 ", aby potwierdzić i wyjść.

5.Blokowanie termostatu

W punkcie 3 zaawansowanych opcji, można wybrać pełną lub czę

6.Dostosowywanie/ustawianie programowalnych harmonogramó Naciśnij ikonę " 🕑 " cztery razy z rzędu. Pojawi się "Week 1-5" i " 🛈 ", a minuty beda migać.

Naciśnij ponownie ikonę " (9 ", godzina zacznie migać, ustaw go za pomoca" 🙈 👻 " ;

Ponownie naciśnij ikone " O ", ustawienie temperatury zacznie migać, ustaw temperaturę za pomocą "  $\diamondsuit$   $\diamondsuit$  ";

| Wife              | Na tym kończy się ustawianie okresu 1.<br>W ten sam sposób należy zakończyć ustawianie okresów 2, 3, 4, 5 i 6.<br>Naciśnij ponownie ikonę " <sup>(C)</sup> ", aby przejść do ustawień harmonogramu<br>sobotniego (zostanie wyświetlony ekran SAT).<br>aby ustawić okres i temp. oraz harmonogram niedzielny.<br>naciśnij ponownie ikonę " <sup>(C)</sup> ", aby potwierdzić i wyjść.                                                                                                    |                        |                      |             |                                                                   |                                                                            |                                                 |           |  |  |  |
|-------------------|----------------------------------------------------------------------------------------------------|------------------------|----------------------|-------------|-------------------------------------------------------------------|----------------------------------------------------------------------------|-------------------------------------------------|-----------|--|--|--|
| Trvb eko          | listawienia domyćine barmonogramu programu                                                                                                    |                        |                      |             |                                                                   |                                                                            |                                                 |           |  |  |  |
|                   | Usta                                                                                                    |                        | wienia domysme narmo |             |                                                                   |                                                                            |                                                 |           |  |  |  |
|                   |                                                                                                    | (Week1-5 widoczny      | MONFRI.              |             | widoczny                                                          | na ekranie)                                                                | SUN.<br>(Week7 widoczny na ekranie)             |           |  |  |  |
|                   | Okres                                                                                                    | CZAS                   | TEMP.                | CZ          | AS                                                                | TEMP.                                                                      | CZAS                                            | TEMP.     |  |  |  |
|                   | Okres 1                                                                                                    | 6:00~8:00              | 20                   | 6:00-       | 8:00                                                              | 20                                                                         | 6:00~8:00                                       | 20        |  |  |  |
| Temp. ustawiona   | Okres 2                                                                                                    | 8:00~11:30             | 15                   | 8:00~       | 11:30                                                             | 20                                                                         | 8:00~11:30                                      | 20        |  |  |  |
| Constitu          | Okres 3                                                                                                    | 11:30~13:30            | 15                   | 11:30-      | 13:00                                                             | 20                                                                         | 11:30~13:00                                     | 20        |  |  |  |
| Grzanie           | Okres 4                                                                                                    | 13:30~17:00            | 15                   | 13:30-      | 17:00                                                             | 20                                                                         | 13:30~17:00                                     | 20        |  |  |  |
| Temp zewnetrza    | Okres 5                                                                                                    | 17:00~22:00            | 22                   | 17:00~      | 22:00                                                             | 20                                                                         | 17:00~22:00                                     | 20        |  |  |  |
| remp: zemiętiza   | Okres 6                                                                                                    | 22:00~6:00             | 15                   | 22:00       | ~6:00                                                             | 15                                                                         | 22:00~6:00                                      | 15        |  |  |  |
| j godziny<br>dzie | <ul> <li>7.Sprawdzanie temperatury czujnika podłogowego<br/>Naciśnij i przytrzymaj " * " przez 5 sekund, aby wyświetlić temp. czuj<br/>podłogowego. Jeśli nie podłączono czujnika zewnętrznego, termostat<br/>wyświetli komunikat "err".<br/>Uwaga: Nie używaj czujników innych firm, temperatura będzie nieprawidł<br/>8.Ustawianie zaawansowanych funkcji i opcji<br/>Wyłącz termostat, naciśnij i przytrzymaj " * " i " * przez 8 sek.<br/>aby przejść do funkcji systemu. Następnie naciśnij " * aby przewinąć<br/>i użyj strzałek " * * * ", aby zmienić dostępne opcje.</li> </ul> |                        |                      |             | mp. czujni<br>ostat<br>eprawidło<br>8 sek.<br>rzewinąć            |                                                                            |                                                 |           |  |  |  |
|                   | Nr                                                                                                    | Funkcja                |                      |             | Ustawien                                                          | ie/Opcja                                                                   |                                                 | Domyślnie |  |  |  |
|                   | 1                                                                                                    | Kalibracja temp        |                      |             | -9~9stC                                                           |                                                                            |                                                 | -5        |  |  |  |
|                   | 2                                                                                                    | Ristereza<br>Ristereza |                      |             | 0: Memori                                                         | vio przycieki c                                                            | a zablokowano                                   | 0         |  |  |  |
|                   | 4                                                                                                    | Wybór czujnika         |                      |             | opórcz za<br>1: Wszystł<br>AL: Czujni<br>(zewnętrz<br>In: Czujnił | silania<br>kie przyciski s<br>k wewnętrzy<br>ny jako ograr<br>k wewnętrzny | ą zablokowane<br>i zewnętrzny<br>iicznik temp.) | AL        |  |  |  |
| Jeśli             |                                                                                                    |                        |                      |             | Ou: Czujn                                                         | ik zewnętrzny                                                              | r                                               |           |  |  |  |
| nostat            | 5                                                                                                    | Ustawienienie temp.    | . minimalnej         |             | 5-20stC                                                           | ,                                                                          |                                                 | 5         |  |  |  |
| tomporature       | 6                                                                                                    | Ustawienienie temp.    | . maksymalne         | ej          | 20-45stC                                                          |                                                                            |                                                 | 35        |  |  |  |
| temperaturę.      | 7                                                                                                    | Jasność w trybie czu   | iwania               |             | 0-9                                                               |                                                                            |                                                 | 5         |  |  |  |
|                   | 8                                                                                                    | Ograniczenie przed     | przegrzanien         | n           | 20-70stC                                                          |                                                                            |                                                 | 45        |  |  |  |
|                   | 9                                                                                                    | Ochrona przed zama     | arzaniem             |             | 0-10stC                                                           |                                                                            |                                                 | 0         |  |  |  |
|                   | 10                                                                                                    | Tryb oszczędzania e    | nergii               |             | 0: Tryb wy<br>1: Tryb wł                                          | /łączono<br>ączono                                                         |                                                 | 0         |  |  |  |
|                   | 11                                                                                                    | Temp. w trybie oszc    | zędzania ene         | rgii        | -30stC                                                            |                                                                            |                                                 | 20        |  |  |  |
|                   | 12                                                                                                    | Funkcja otwartego o    | okna                 |             | 0: Tryb wy                                                        | /łączono                                                                   |                                                 | 0         |  |  |  |
| ściowa blokade    |                                                                                                    | -                      |                      |             | 1: Tryb wł                                                        | ączono                                                                     |                                                 |           |  |  |  |
| στονιά στοκάαξ.   | 13                                                                                                    | Różnica temp. przy f   | funkcji o. o.        |             | 2-9stC                                                            |                                                                            |                                                 | 5         |  |  |  |
| N                 | 14                                                                                                    | Przedział czasowy w    | ykrywania fu         | nkcji o. o. | w czasie c                                                        | od 2 do 30 mi                                                              | nut                                             | 15        |  |  |  |
|                   | 15                                                                                                    | Termostat przestaje    | grzać w funk         | cji o. o.   | w czasie                                                          | od 10 do 60 r                                                              | ninut                                           | 30        |  |  |  |
|                   | 16                                                                                                    | Reset                  |                      |             | 0: Funkcja                                                        | wyłączona                                                                  |                                                 | 0         |  |  |  |
| odzinę            | 17                                                                                                    | Nr wersji              |                      |             | т. гипксја                                                        | массопа                                                                    |                                                 | 04        |  |  |  |
|                   |                                                                                                    |                        |                      |             |                                                                   |                                                                            |                                                 |           |  |  |  |

# O połaczeniu WI-FI

Przed pierwszym użyciem termostatu Wi-Fi należy skonfigurować Wi-Fi i ustawienia za pomoca smartfona lub tabletu. Umożliwi to komunikacje między urządzeniami.

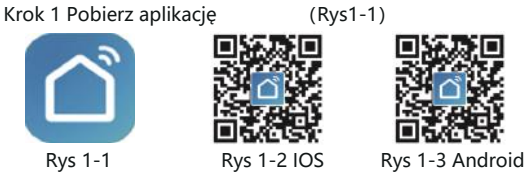

Wyszukaj "Tuya" lub "Smartlife" w Apple Store lub Google Play lub użyj przeglądarki, aby zeskanować powyższy kod QR (Rysunek 1-2) i dokończyć rejestrację konta i instalację zoodnie z instrukcjami aplikacji.

### Krok 2. Podłaczenie termostatu

Metoda 1: Dystrybucja przez sieć Bluetooth (rys. 2.1 - rys. 2.6) Włacz przełacznik Bluetooth w telefonie komórkowym i wyłacz termostat, kiedy będzie wyłączony, naciśnij i przytrzymaj " ♥ " przycisk przez 8 sekund. Zapoznaj się z poniższym samouczkiem, aby dokończyć połączenie i ustawienia.

(÷

A 12345678

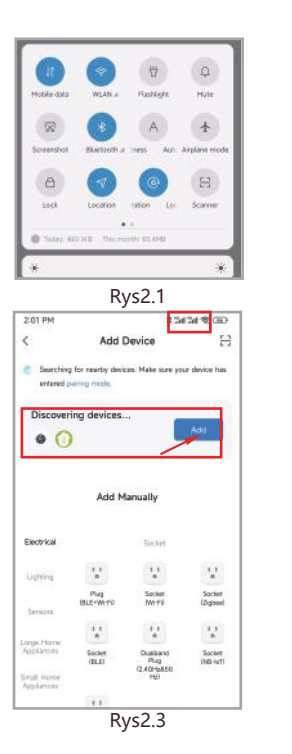

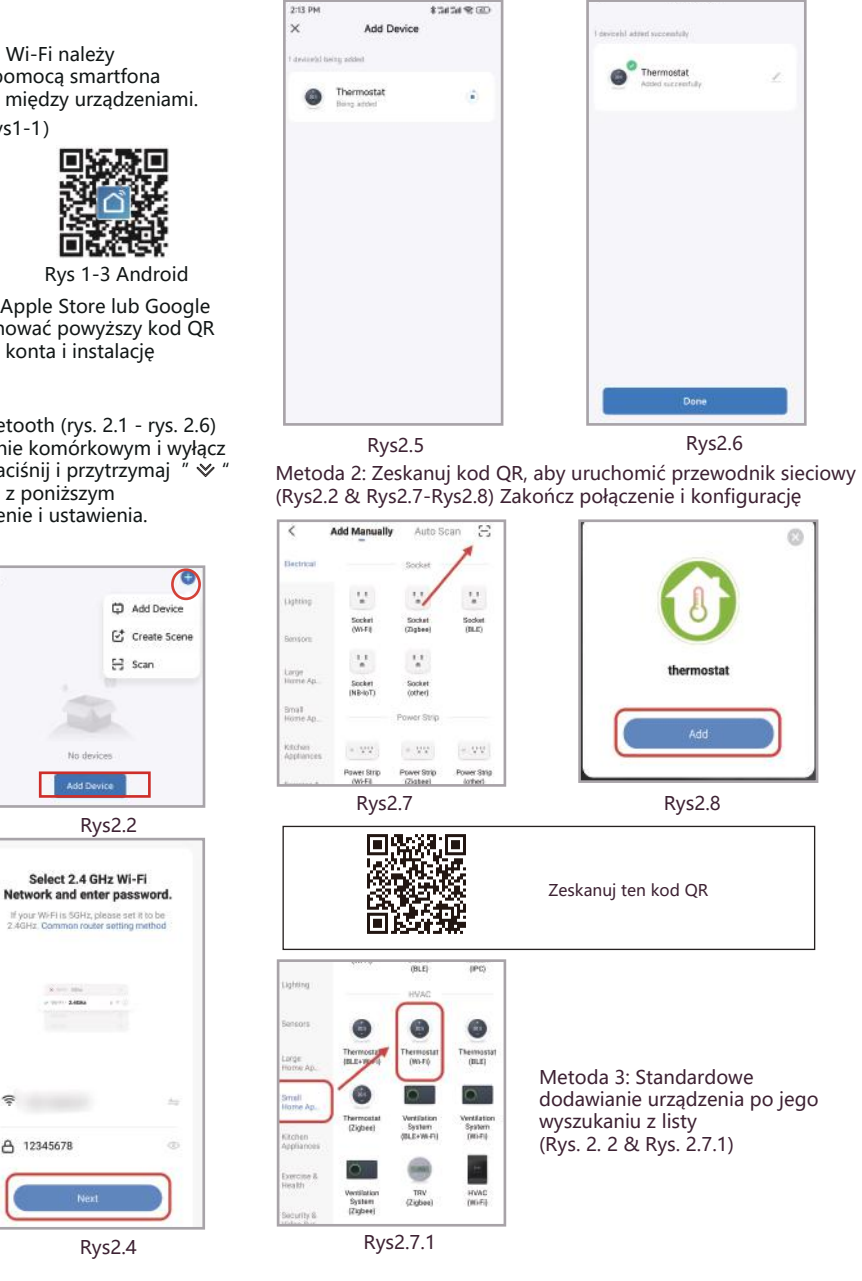

### Tryby podłaczenia:

# 1. Tryb EZ

# 10.01 - 55hz

중 Beca办公室测试

A becaenergy

to the user manual)

Rys2.6

thermosta

Naciśnij i przytrzymaj przycisk " ♥ ", aż ekran termostatu zamiga i wyświetli się ikona " 🚖 ", a następnie postępuj zgodnie z poniższym rysunkiem (Rys. 2.9-Rys. 2.13).

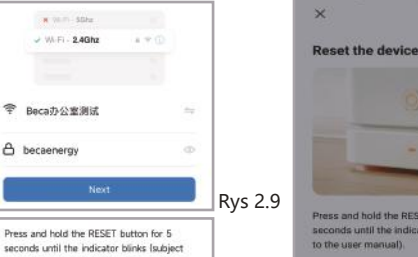

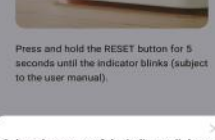

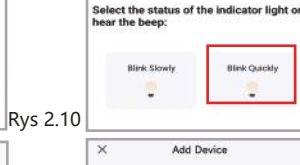

Rys 2.13

Press and hold the RESET button for 5

to the user manual).

hear the beep:

Blink Skrwh

2

seconds until the indicator blinks (subject

Select the status of the indicator light or

Rys 2.15

Blink Quickly

-

Rys 2.11

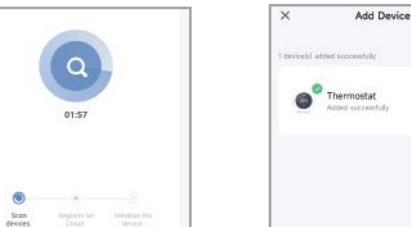

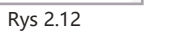

## 2. TrvbAP

6

Reset Device Step by Ste

Q

01-57

Gdy urządzenie jest wyłączone, naciśnij i przytrzymaj przycisk "🐦 " Ekran zacznie powoli migać i zostanie wyświetlona ikona " 😤 " (Jeśli wyświetlana jest ikona "? <sup>∞</sup>, kontynuuj naciskanie przycisku » aż ekran zacznie powoli migać i wyświetli się ikona " 😤" a następnie postępować zgodnie z rysunkiem (Rys. 2.14-Rys. 2.19).

| A NUM SDra     |         |
|----------------|---------|
| WhiFi - 2.4Ghz | * * (D) |
|                |         |
|                |         |
| A becaenergy   | a       |
| Next           |         |

Rys 2.14

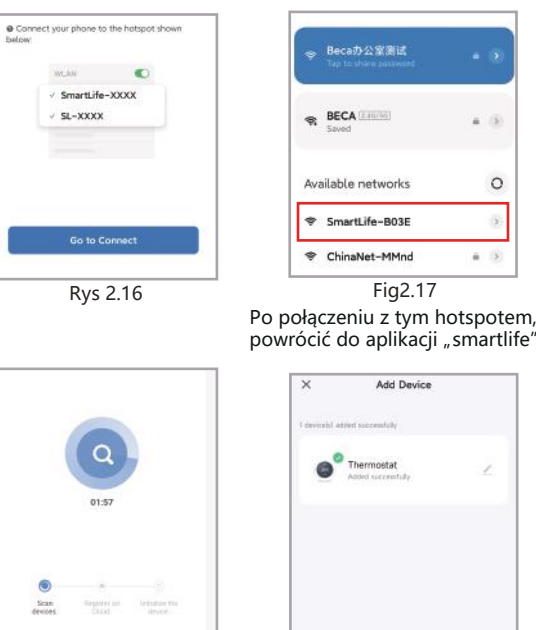

# Opis interfeisu obsługi aplikacii

Rys 2.18

0

WALKN.

SL-XXXX

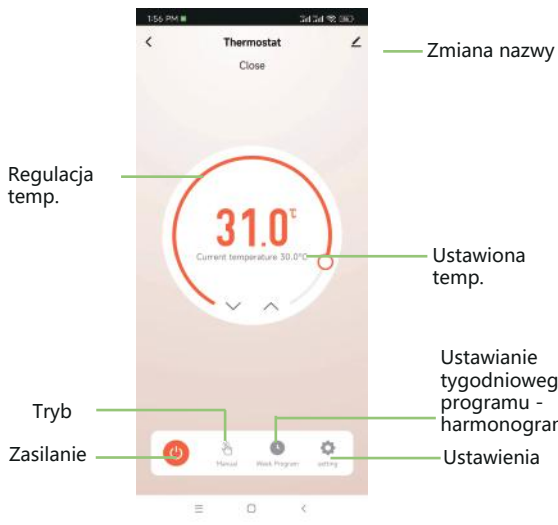

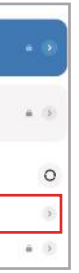

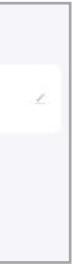

Rys 2.19

tygodniowego harmonogram

# Wiecej ustawień

| <                 | setting      |          |
|-------------------|--------------|----------|
| Child lock        |              |          |
| Eco mode          |              |          |
| Temp. compensa    | ation        | -5°C >   |
| Max. set temp.    |              | 35.0°C > |
| Min. setting tem  | <b>)</b> .   | 5.0°C >  |
| Output state      |              | Close    |
| factory_reset     |              |          |
| Floor temp.       |              | 0.0°C    |
| Sensor type       |              | AL >     |
| Dead zone temp    |              | 1°C >    |
| High protection t | emp. setting | 45.0°C > |

# **Obsługa błędów**

| Nr | Objaw                                                        | Rozwiązanie                                                                       |
|----|--------------------------------------------------------------|-----------------------------------------------------------------------------------|
| 1  | Zasilanie jest włączone, ale<br>ekran nic nie wyświetla.     | Sprawdź, czy zaciski między panelem<br>LCD a jednostką zasilącą<br>są poluzowane. |
| 2  | Temperatura pokojowa.<br>jest nieco inna<br>od rzeczywistej. | Kalibracja temperatury jest w punkcie<br>pierwszym opcji                          |

# Gwarancja

Termostat jest objęty 36-miesięczną gwarancją od daty zakupu. Naprawa poza okresem gwarancyjnym może wiązać się z opłatą. Więcej informacji można uzyskać kontaktując się bezpośrednio z producentem.